Masuk ke Myalpari anda : <u>https://my.alpari-id.com/id/login/</u> Seperti contoh di bawah ini :

|        | Tentang Alpari Hubungi k            | Tentang Alpari Hubungi kami Buka akun MetaTrader Promo 📌 myAlp |                            |                            |                          |                                                 |                        |  |  |  |
|--------|-------------------------------------|----------------------------------------------------------------|----------------------------|----------------------------|--------------------------|-------------------------------------------------|------------------------|--|--|--|
|        |                                     |                                                                |                            |                            |                          |                                                 |                        |  |  |  |
| alpari | Perdagangan Forex<br>bersama Alpari | Pengelolaan<br>Akun                                            | Program<br>Kemitraan       | Dasar-dasar<br>Forex & CFD | Analisa<br>Forex & CFD   | Kontes<br>Trader                                | Bantuan<br>Forex       |  |  |  |
|        | Ν                                   | Masuk ke i                                                     | nyAlpari                   |                            |                          |                                                 |                        |  |  |  |
|        |                                     | <ul> <li>Bagaimat</li> <li>Jenis Pen</li> </ul>                | nakah membuka.<br>daftaran | sebuah akun?               |                          |                                                 |                        |  |  |  |
|        |                                     | nyAlpari ID / Ema<br>(ata Sandi                                | il                         |                            |                          |                                                 |                        |  |  |  |
|        |                                     | Masuk                                                          |                            |                            | Pend<br>Pend<br>Lupa kat | laftaran Penu<br>daftaran Cepa<br>ta sandi Anda | h »»<br>at »»<br>i? »» |  |  |  |
|        |                                     |                                                                |                            |                            | Penc<br>Lupa kat         | daftaran Cepa<br>ta sandi Anda                  | at »»<br>1? »»         |  |  |  |

kemudian isi myAlpari ID dan password anda kemudian klik "Masuk" dan akan muncul trading cabinet Anda seperti dibwh ini :

| alpa                                     | ari                      | Pembukaar<br>Akun | n Stat<br>Akur       | istik<br>1 Saya | Penyetoran<br>Dana | Berinves<br>Akun PA | stasi di<br>MM | Pengambilan<br>Dana | Transfer<br>Internal                      | Menjadi<br>Partner |
|------------------------------------------|--------------------------|-------------------|----------------------|-----------------|--------------------|---------------------|----------------|---------------------|-------------------------------------------|--------------------|
|                                          |                          | -                 |                      |                 |                    |                     |                | Pilih ir            | ni                                        |                    |
| myAlp                                    | pari                     | 1 🕺 🐚             | Buka Aku             | n               | 🟒 Menjad           | i Partner           | 💊 Da           | ata Perusahaan      | 🍒 Konte                                   | s Trader           |
|                                          |                          |                   |                      | 1               |                    |                     |                |                     |                                           |                    |
|                                          | •••                      | Worksho<br>Trader | pp                   | Work<br>Inves   | shop<br>tor        | Workshop<br>Manajer | 2              | Workshop<br>Partner | Work                                      | shop<br>estan      |
| Seed Feed                                | Iback                    |                   |                      |                 | -                  |                     |                |                     |                                           |                    |
| Andrew -<br>myAlpari:                    | •                        | C                 | Akun Pe              | rdagangan       | 1                  | Gabung              | kan            |                     | Lihat                                     | ĸ                  |
| Status: Unik Gabu<br>Tanggal Pendaftaran | ngkan Akun<br>11.02.2011 |                   | Akun S               | aya             |                    | Stop Ou             | ut             |                     | Analisa                                   |                    |
| Akun Bukan<br>Perdagangan:               |                          |                   | Statistik<br>Pengatu | ran Pribadi     |                    | Atur<br>Mubah       |                | 1                   | Trading Cent<br>Dow Jones<br>Autochartist | ral                |
| Akun Pribadi:                            | Saldo                    |                   |                      |                 |                    |                     |                |                     |                                           |                    |
| RUR10271352                              | 0.00                     |                   |                      |                 |                    |                     |                |                     |                                           |                    |
| USD10271352                              | 0.00                     | 1                 | Atur                 | mberitah        | uan 🍐              | Kurs Ko<br>Komisi   | onversi        | <b>.</b>            | Buat                                      | ternal             |
| EUR10271352                              | 0.00                     |                   | Pilih                |                 |                    | <b>&gt;</b>         |                | 29 N                |                                           |                    |
| Akun Perdaga                             | ngan:                    |                   |                      |                 |                    |                     |                |                     |                                           |                    |
| micro.mt4:                               | Ekuitas                  |                   |                      |                 |                    |                     |                |                     |                                           |                    |
| 334221 USD                               | 0.00                     | 10                | Penyet<br>Buat       | oran Dana       | •                  | Pengan<br>Buat      | nbilan Dan     | ia de               | Kontes Trac<br>Daftar                     | der                |
| 336697 USD                               | 0.00                     |                   | Pemberi              | tahuan ten      | tang 📕             | - Date              |                |                     |                                           |                    |
| classic.systematic:                      | Ekuitas                  |                   | uonsier              |                 |                    |                     |                |                     |                                           |                    |
| 134105 USD                               | 0.00                     |                   |                      |                 |                    |                     |                |                     |                                           |                    |

Pilih seperti yang kami gambarkan diatas.. Pilih "Berinvestasi di akun PAMM"

| and the second second second second                                                                                                    |                                                                                             | Hubungi kami Pro                                                                                                    | fil Saya Mengajuk                                                                                                    | an Keluhan Bantuan                                                                                          | Dokumen                                                                                                    |                                            |                                                                                   | 📣 n                                                                                                    | yAlpari Kelu                                                             |
|----------------------------------------------------------------------------------------------------|---------------------------------------------------------------------------------------------|----------------------------------------------------------------------------------------------------|----------------------------------------------------------------------------------------------------|----------------------------------------------------------------------------------------------------|----------------------------------------------------------------------------------------------------|--------------------------------------------|-----------------------------------------------------------------------------------|----------------------------------------------------------------------------------------------------|--------------------------------------------------------------------------|
| alp                                                                                                    | ari                                                                                         | Pembukaan<br>Akun                                                                                                    | Statistik<br>Akun Saya                                                                                                | <u>Penyetoran</u><br>Dana                                                                                   | Berinvesta<br>Akun PAMN                                                                                             | si di Peng<br>1 Dana                       | jambilan<br>a                                                                     | Transfer<br>Internal                                                                                                    | Menjadi<br>Partner                                                       |
| Wor                                                                                                    | kshop                                                                                       | В.                                                                                                    | ıka Akun                                                                                                    | 🔏 Menjad                                                                                                    | li Partner                                                                                                    | 🅎 Data P                                   | erusahaan                                                                         | 🎉 Kor                                                                                                    | ites Trader                                                              |
| myA                                                                                                    | lpari<br>🎯 🙆                                                                                | Peringka                                                                                                    | t Akun P                                                                                                    | AMM                                                                                                    | kat Datuaid                                                                                                    |                                            | aduat                                                                             |                                                                                                    |                                                                          |
| Fe                                                                                                    | edback                                                                                      | Profit,<br>1 bln.                                                                                                    | Profit,<br>3 bln.                                                                                                    | Profit,<br>6 bln.                                                                                           | Profit,<br>1 thn.                                                                                                   | Ekuitas                                    | Modal<br>Manajer                                                                  | Popularita                                                                                                    | s Semua                                                                  |
| Andrew -<br>myAlpari:                                                                                                    | -                                                                                           | Daftar peringka<br>Manajer telah                                                                                                    | at Akun PAMM Po<br>mengirimkan dat<br>ok kurang dari 6 b                                                              | <b>ublik, yang memi</b><br>a dirinya;                                                                       | liki kon <mark>d</mark> isi sep                                                                                     | perti berikut: [                           | Sembunyikan<br>misalkan                                                           | saya                                                                                                    |                                                                          |
| Status: Unik Gab<br>Tanggal Pendafta                                                                                                    | ungkan Akun<br>ran: 11.02.2011                                                              | Modal Manaje     Akun PAMM diuru                                                                                                    | r tidak kurang dar<br>Itkan berdasarkan                                                                               | ri 3.000 USD atau 2<br>1 persentase profit (                                                                | .000 EUR. ®<br>dalam enam bul                                                                                       | A<br>an terakhir.                          | nemilih tra<br>nda klik na                                                        | ama nya.                                                                                                    |                                                                          |
| Status: Unik Gab<br>Tanggal Pendafta<br>Akun Bukan                                                                                             | ungkan Akun<br>ran: 11.02.2011                                                              | <ul> <li>Modal Manaje</li> <li>Akun PAMM diuru</li> <li>Jumlah: 156</li> </ul>                                                                                                 | r tidak kurang dai<br>itkan berdasarkan<br>Tampilkan seti                                                             | an;<br>i 3.000 USD atau 2<br>i persentase profit (<br>ap: 20 •                                              | 1.000 EUR. @<br>dalam enam bul                                                                                      | A<br>an terakhir.                          | nemilih tra<br>nda klik na                                                        | ader ini,<br>ama nya.                                                                                                    | [1] 2 3 `                                                                |
| Status: Unik Gab<br>Tanggal Pendafta<br>Akun Bukan<br>Perdagangan                                                                              | ungkan Akun<br>ran: 11.02.2011<br>n:                                                        | <ul> <li>Modal Manaje</li> <li>Akun PAMM diuru</li> <li>Jumlah: 156</li> </ul>                                                                                                 | r tidak kurang dai<br>utkan berdasarkan<br>Tampilkan seti                                                             | ap: 20                                                                                                    | dalam enam bul                                                                                                    | an terakhir. A                             | nemilih tra<br>nda klik na                                                        | ader Ini,<br>ama nya.<br>rofit 🔺 × P                                                                                           | [1] 2 3<br>ersentase 🔺                                                   |
| Status: Unik Gab<br>Tanggal Pendafta<br>Akun Bukan<br>Perdagangan<br>Akun Pribadi:<br>RUR10271352                                              | ungkan Akun<br>ran: 11.02.2011<br>                                                          | <ul> <li>Modal Manaje</li> <li>Akun PAMM diuru</li> <li>Jumlah: 156</li> <li>×</li> <li>Peringkat </li> </ul>                                                                  | r tidak kurang dai<br>utkan berdasarkan<br>Tampilkan seti<br>Nama Aku                                                 | unn;<br>i 3.000 USD atau 2<br>a persentase profit (<br>ap: 20 •                                             | dalam enam bul                                                                                                    | A<br>an terakhir.<br>×<br>Modal<br>Manajer | memilih tra<br>nda klik na<br>€ <sup>×</sup> Pi<br>Ha                             | ader ini,<br>ama nya.<br>rofit 🔺 × P<br>Irrian V Pr                                                                            | [1] 2 3<br>ersentase<br>ofit, 6 bln.                                     |
| Status: Unik Gab<br>Tanggal Pendafta<br>Akun Bukan<br>Perdagangan<br>Akun Pribadii<br>RUR10271352<br>USD10271352                               | ungkan Akun<br>ran: 11.02.2011                                                              | <ul> <li>Modal Manaje</li> <li>Akun PAMM diur</li> <li>Jumlah: 156</li> <li>Peringkat </li> <li>Ø</li> </ul>                                                                   | r tidak kurang dai<br>utkan berdasarkan<br>Tampilkan seti<br>Nama Aku                                                 | uan;<br>i 3.000 USD atau 2<br>a persentase profit a<br>ap: 20 •                                             | Usia<br>(2) (2) (2) (2) (2) (2) (2) (2) (2) (2)                                                                     | An terakhir.<br>Modal<br>Manajer           | memilih tra<br>nda klik na                                                        | ader Ini,<br>ama nya.<br>rofit 🌩 🎽 Pr<br>erian 🗣 💡 Pr<br>@ @                                                                   | [1] 2 3<br>ersentase<br>ofit, 6 bln. 👻                                   |
| Status: Unik Gab<br>Tanggal Pendafta<br>Akun Bukan<br>Perdagangan<br>Akun Pribadi:<br>RUR10271352<br>USD10271352<br>EUR10271352                | ungkan Akun<br>ran: 11.02.2011                                                              | <ul> <li>Wodal Manaje</li> <li>Modal Manaje</li> <li>Akun PAMM diun</li> <li>Jumlah: 156</li> <li>* Peringkat \$</li> <li>@ @</li> <li>1</li> </ul>                            | r tidak kurang dai<br>utkan berdasarkan<br>Tampilkan seti<br>Nama Aku<br>20092010:190                                 | in is 3,000 USD atau 2<br>a persentase profit (<br>ap: 20 •<br>un PAMM •<br>8339                            | Usia<br>(2)<br>(2)<br>(2)<br>(2)<br>(2)<br>(2)<br>(2)<br>(2)<br>(2)<br>(2)                                          | Aan terakhir.<br>Modal<br>Manajer          | memilih tra<br>nda klik na<br>e * P<br>Ha<br>e &<br>R -0                          | ader Ini,<br>ama nya.<br>rofit 🔹 <sup>×</sup> P<br>Prian 👻 Pr<br>@ @                                                           | [1] 2 3<br>ersentase ▲<br>ofit, 6 bln. ♥<br>@<br>781.61 %                |
| Status: Unik Gab<br>Tanggal Pendafta<br>Akun Bukan<br>Perdagangan<br>Akun Pribadi:<br>RUR10271352<br>USD10271352<br>EUR10271352<br>Akun Perdas | ungkan Akun ran: 11.02.2011 Saldo 0.00 0.00 0.00 2.00 2.00 2.00 2.00 2.0                    | <ul> <li>Bid a Kill Manaje</li> <li>Modal Manaje</li> <li>Akun PAMM diun</li> <li>Jumlah: 156</li> <li>Peringkat</li> <li>O</li> <li>O</li> <li>1</li> <li>2</li> </ul>        | r tidak kurang dai<br>utkan berdasarkar.<br>Tampilkan seti<br>Nama Akt<br>20092010:191<br>TFTC:197509(                | in i 3.000 USD stau 2<br>a persentase profit (<br>ap: 20<br>un PAMM<br>8339<br>(AIS-Project)                | Usip<br>(2)<br>(2)<br>(2)<br>(2)<br>(2)<br>(3)<br>(4)<br>(4)<br>(4)<br>(4)<br>(4)<br>(4)<br>(4)<br>(4)<br>(4)<br>(4 | Modal<br>Manajer<br>90000 RU<br>15000 US   | R<br>R<br>R<br>R<br>C<br>C<br>C<br>C<br>C<br>C<br>C<br>C<br>C<br>C<br>C<br>C<br>C | rofit × P<br>Prian × P<br>(2)<br>(3)<br>(7)<br>(3)<br>(3)<br>(4)<br>(4)<br>(4)<br>(4)<br>(4)<br>(4)<br>(4)<br>(4)<br>(4)<br>(4 | [1] 2 3<br>ersentase<br>ofit, 6 bln. •<br>•<br>•<br>781.61 %<br>377.37 % |
| Status: Unik Gab<br>Tanggal Pendafta<br>Perdagangan<br>Akun Pribadii<br>RUR10271352<br>USD10271352<br>EUR10271352<br>Akun Perdag<br>micro.ml4: | ungkan Akun<br>ran: 11.02.2011<br>1:<br>Saldo<br>0.00<br>0.00<br>0.00<br>3angan:<br>Fkuitas | <ul> <li>Bid akil Manaje</li> <li>Modali Manaje</li> <li>Akun PAMM diun</li> <li>Jumlah: 156</li> <li>Peringkat</li> <li>Peringkat</li> <li>1</li> <li>2</li> <li>3</li> </ul> | r tidak kurang dai<br>utkan berdasarkar<br>Tampilkan seti<br>Nama Akc<br>20092010:190<br>TFTC:197509(<br>CoolMan:1598 | in i 3.000 USD stau 2<br>a persentase profit (<br>ap: 20<br>un PAMM<br>5339<br>(AIS-Project)<br>365(regular | 2000 EUR, ®<br>dalam enam bul<br>Usia<br>(Usia<br>(183 hari<br>259 hari<br>412 hari                                 | Modal<br>Manajer<br>90000 RU<br>15000 US   | memilih tra<br>nda klik na<br>P<br>P<br>R<br>R<br>-0<br>SD<br>0.<br>JR            | rofit × P<br>Prian × P<br>(2) (2)<br>(71 %<br>00 %<br>00 %                                                                     | [1] 2 3<br>ersentase<br>ofit, 6 bln.<br>781.61 %<br>377.37 %<br>151.95 % |

Kemudian akan muncul tampila seperti dibwh ini :

dari gambar diatas, kami misalkan memilih trader no 1 saat itu yaitu "20092010:198339"

Kemudian akan muncul tampilan sepert ini : Anda klik seperti yang ada di gambar bwh ini.

| myA                | lpari           | Alman DAMM coord               | 000000000000000000000000000000000000000 | Pilih ini untuk akun live             |
|--------------------|-----------------|--------------------------------|-----------------------------------------|---------------------------------------|
| - 2                | ۵ 🙆             | AKUN PAMMI 2009                | 2010:198339                             | ¥                                     |
| 🔳 👬 🛢              | - 🕕 🗉           |                                |                                         | Buka Akun Managed dan berinvesta      |
| 2                  |                 |                                |                                         | Buka Akun Managed Demo dan berinvesta |
| Fe Fe              | edback          | Lafamari Carrant               |                                         |                                       |
| Andrew -           |                 | Informasi General              | Profit dan<br>Unload Deposit            | Ekuitas dan<br>Distribusi Dana        |
| myAlpari: 10271    | 352             |                                | oproud Deposit                          |                                       |
| Status: Unik Gab   | ungkan Akun     |                                |                                         |                                       |
| Tanggal Pendafta   | ran: 11.02.2011 | 😑 Keuntungan, % 1 101,91 😑 Har | ga Saham, RUR 1 201,91                  | 31.08.2010 - 02.03.20                 |
| Akun Bukan         |                 | 1 300,00                       |                                         |                                       |
| Perdagangan        | n:              | 1 200,00                       |                                         |                                       |
| Akun Pribadi:      | Saldo           | 1 100,00                       | ~~~~~~~~~~~~~~~~~~~~~~~~~~~~~~~~~~~~~~  |                                       |
| RUR10271352        | 0.00            | 1 000,00                       |                                         |                                       |
| USD10271352        | 0.00            | 900,00                         |                                         | ~                                     |
| EUR10271352        | 0.00            | 800,00                         |                                         |                                       |
| Akun Perdas        | zangan:         | 700,00                         |                                         |                                       |
| micro.mt4:         | Ekuitas         | 500.00                         |                                         |                                       |
| 334221 USD         | 0.00            | 400.00                         |                                         |                                       |
| 336697 USD         | 0.00            | 300,00                         | N                                       |                                       |
| classic.systematic | c: Ekuitas      | 200,00 ~ /                     |                                         |                                       |
|                    |                 | 100.00                         |                                         |                                       |

# kemudian muncul tampilan seperti di bawah ini :

| Work                                                | cshop                          | Buka Akun                   | 1            | Menjadi Partner 🛛 😵                         | 🔉 Data Perusahaan            | 🍒 Kontes Trader |  |
|-----------------------------------------------------|--------------------------------|-----------------------------|--------------|---------------------------------------------|------------------------------|-----------------|--|
| myAl                                                | lpari<br>🚳 🔼                   | Pembukaan Akur              | 1            |                                             |                              |                 |  |
| - * -                                               |                                | 1. Akun                     |              | 2. Rincian                                  | 3.                           | Konfirmasi      |  |
| 2                                                   |                                | Akun Live. Invetasi.        |              | alpari.invest                               |                              |                 |  |
| Andrew -                                            | едраск                         |                             |              | Step 2                                      |                              |                 |  |
| myAlpari:<br>Status: Unik Gabu<br>Tanggal Pendaftar | ungkan Akun<br>ran: 11.02.2011 | Anda dapat memilih Akun PAM | M untuk beri | nvestasi, dengan bantuan <mark>Perin</mark> | gkat Akun PAMM               |                 |  |
| Akun Bukan<br>Perdagangan                           | 1:                             | Akun PAMM                   | @ 2          | 20092010:198339                             | 2                            |                 |  |
| Akun Pribadi:                                       | Saldo                          |                             |              |                                             |                              |                 |  |
| RUR10271352                                         | 0.00                           | Proposal                    | 2            | 272                                         | 1                            |                 |  |
| USD10271352                                         | 0.00                           |                             |              |                                             |                              |                 |  |
| EUR10271352                                         | 0.00                           |                             |              |                                             |                              |                 |  |
| Akun Perdag                                         | angan:                         | ID Partner Anda (jika ada)  | (?)          | dikosongkan saja                            |                              |                 |  |
| 334221 USD                                          | 0.00                           |                             |              | Laniutkan                                   |                              |                 |  |
| 336697 USD                                          | 0.00                           |                             |              |                                             |                              |                 |  |
| classic.systematic                                  | : Ekuitas                      |                             |              |                                             | <ul> <li>Klik ini</li> </ul> |                 |  |
|                                                     |                                |                             |              |                                             |                              |                 |  |

Bagian ID partner dikosongkan saja, kemudian klik lanjutkan.

#### Kemudian akan muncul tampilan seperti di bawah ini: Anda lakukan persis seperti gambar di bawah ini.

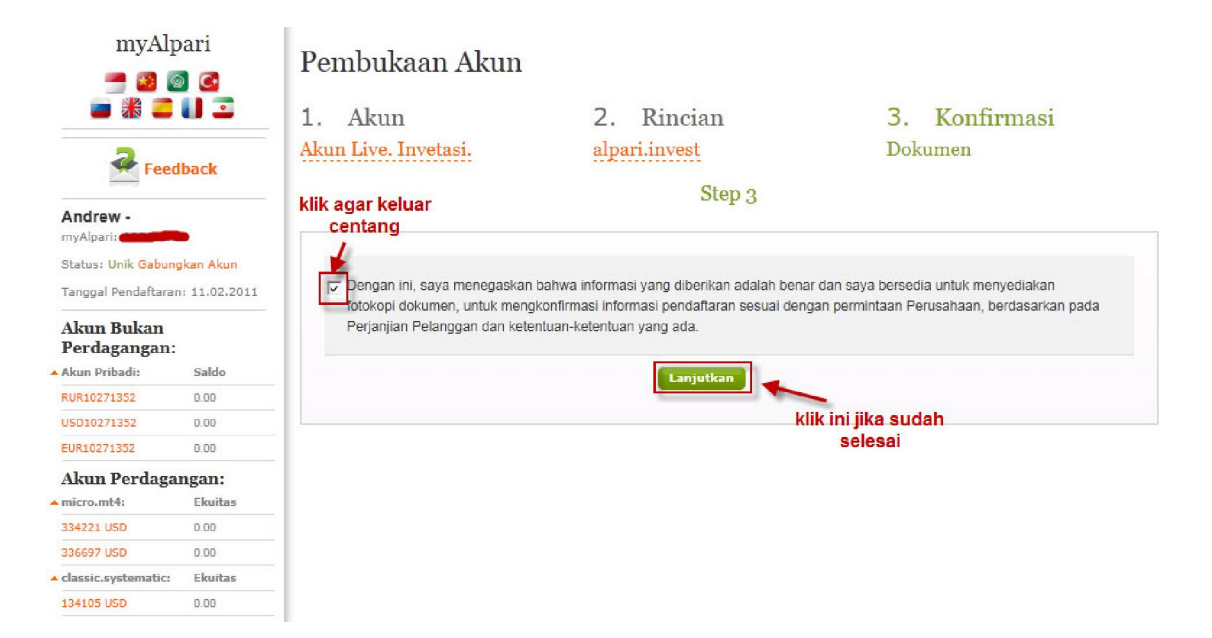

kemudian akan muncul tampilan seperti ini :

| Fee                                    | edback             | ø                  | <mark>Selamat, Anda telah be</mark><br>Nomor Akun Managed:<br>Akun PAMM: <b>20092010</b><br>Mata Uang Deposit: <b>RU</b> | erhasil membuka Akun Manage<br>123786<br>:198339<br>R | ed di Alpari!<br>Semua data<br>dicatat! | ini                                     |
|----------------------------------------|--------------------|--------------------|----------------------------------------------------------------------------------------------------|-------------------------------------------------------|-----------------------------------------|-----------------------------------------|
| Andrew -                               |                    |                    | Anda dapat melakukan                                                                                                    | penyetoran dana.                                      |                                         |                                         |
| Status: Unik Gab<br>Tanggal Pendaftara | an: 11.02.2011     | Workshop<br>Trader | Workshop<br>Investor                                                                                                    | Workshop<br>Manajer                                   | Workshop<br>Partner                     | Workshop<br>Kontestan                   |
| Akun Bukan<br>Perdagangan              | :                  |                    |                                                                                                    |                                                       |                                         |                                         |
| Akun Pribadi:                          | Saldo              | 12                 | Akun Perdagangan                                                                                                    | Gabungkan                                             |                                         | lihat                                   |
| RUR10271352                            | 0.00               |                    |                                                                                                    |                                                       | All                                     |                                         |
| SD10271352                             | 0.00               |                    |                                                                                                    |                                                       |                                         |                                         |
| UR10271352                             | 0.00               |                    |                                                                                                    |                                                       |                                         |                                         |
| Akun<br>Managed;                       | Kekayaan<br>bersih | Â                  | Akun Saya<br>Statistik<br>Pengaturan Pribadi                                                                             | Stop Out<br>Atur<br>Ubab                              | <b>41</b>                               | Analisa<br>Frading Central<br>Dow Jones |
| 123786 RUR                             | 0.00               |                    | r engater an inibitat                                                                                                    |                                                       |                                         | Autochartist                            |
| kun Perdag                             | angan:             |                    |                                                                                                    |                                                       |                                         |                                         |
| nicro.mt4:                             | Ekuitas            |                    |                                                                                                    | 100 Contractor 100                                    |                                         |                                         |
| 34221 USD                              | 0.00               | 100                | SMS Pemperitahuan                                                                                                    | Kurs Konversi                                         | <b></b>                                 | Buat                                    |

berarti akun pamm Anda sudah selesai. Sekarang Anda akan melakukan penyetoran dana.

Akan muncul gambar seperti dibawah ini :

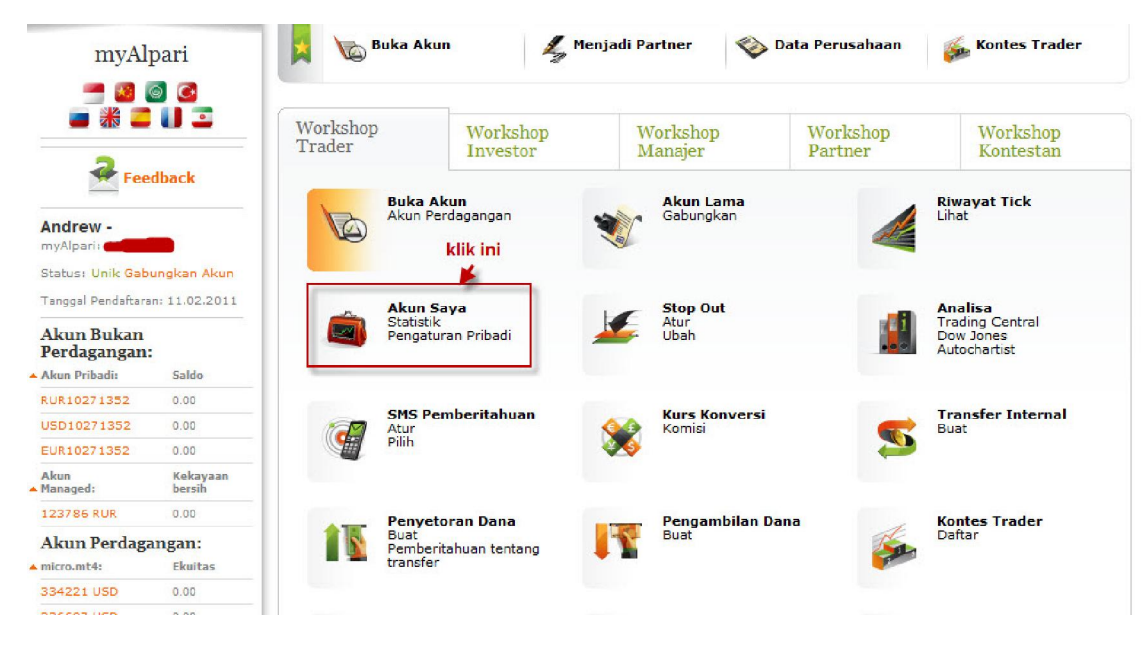

kemudian akan muncul tampilan seperti dibwh ini :

|                                                            | Hub                              | ungi kami Profil Saya                                           | Mengajukan Keluhar                                                | Bantuan Dok                                                 | umen                                         |                     | A 19                             | nyAlpari <sub>Kelu</sub>                                          |
|------------------------------------------------------------|----------------------------------|-----------------------------------------------------------------|-------------------------------------------------------------------|-------------------------------------------------------------|----------------------------------------------|---------------------|----------------------------------|-------------------------------------------------------------------|
| alpa                                                       | ari A                            | mbukaan Stat<br>un Aku                                          | istik Penyi<br>n Saya Dana                                        | etoran Bi<br>Al                                             | erinvestasi di<br>kun PAMM                   | Pengambilan<br>Dana | Transfer<br>Internal             | Menjadi<br>Partner                                                |
| Works                                                      | shop                             | buk:                                                            | a Akun 🖌                                                          | Menjadi P                                                   | artner 💊                                     | Data Perusaha       | an 🍒                             | Kontes Trader                                                     |
| myAlpari<br>  🚍 🛣 💶 🚺                                      | 0 2 6 2                          | A                                                               | kun-akun                                                          | Saya                                                        |                                              |                     |                                  |                                                                   |
| 🖃 Akun Buka                                                | an Perdagangan                   |                                                                 |                                                                   |                                                             |                                              |                     |                                  |                                                                   |
| Ak                                                         | un Pribadi                       | Mata Uan                                                        | 9                                                                 | Saldo                                                       |                                              |                     | Aksi                             | Riwayat                                                           |
| RUI                                                        | R10271352                        | RUR                                                             |                                                                   | 0.00                                                        |                                              |                     | Setor                            | *                                                                 |
| USI                                                        | D10271352                        | USD                                                             |                                                                   | 0.00                                                        |                                              |                     | Setor                            | ٢                                                                 |
| EUI                                                        | R10271352                        | EUR                                                             |                                                                   | 0.00                                                        |                                              | 5                   | Setor                            | ۷                                                                 |
| 😑 Akun Perd                                                | lagangan                         |                                                                 |                                                                   |                                                             |                                              |                     |                                  |                                                                   |
| Nomor                                                      | Server                           | Mata Uang                                                       | Saldo                                                             | Ekuitas                                                     | Leverage                                     | Status              | Aksi                             | Riwayat                                                           |
| 334221                                                     | Alpari-Micro 3 🗗                 | USD                                                             | 0.00                                                              | 0.00                                                        | 1:500                                        | Aktif               | Setor                            |                                                                   |
| 336697                                                     | Alpani-Micro 3 @                 | USD                                                             | 0.00                                                              | 0.00                                                        | 1:500                                        | Aktif               | Setor                            | ø                                                                 |
| 134105                                                     | Alpari-Classic2 양                | USD                                                             | 0.00                                                              | 0.00                                                        | 1:500                                        | Aktif               | Setor                            | <i></i>                                                           |
| Akun Man<br>umlah: 1<br>Akun Mar<br>12378                  | Anda k<br>ini                    | lik<br>Akun PAMM<br>20092010:198339                             | Propos                                                            | al Sald                                                     | 0 Ekuitas                                    | Mata U              | ang E                            | Berakhirnya<br>Interval                                           |
| <b>Jumlah: 1</b><br><b>⊟ Alcun PAM</b><br>Anda tidak memil | IM<br>liki Akun PAMM yang al     | ctif.                                                           |                                                                   |                                                             |                                              |                     | Buka Al                          | kun Perdagangan                                                   |
| Konsultasi O                                               | Profil<br>Doku<br>Riwaj<br>Penya | Saya<br>men Peraturan<br>rat Transaksi<br>toran/Pengambilan Das | Akun-akun<br>Buka Akun<br>Tambahkan<br>Menjadi Pa<br>Investasi pa | saya/Statistik<br>Akun Lama<br>chner<br>da PAMM             | Konsultas<br>Bantuan<br>Forum<br>Peta Situs  | i Online            | Hubung<br>+ 62-<br>indor<br>supp | <b>i kami</b><br>21-29930804<br>nesia@alpari.org<br>ort@alpari.ru |
|                                                            | Al;                              | ari NZ Limited merupa<br>Alamat re                              | kan anggota dari Kom<br>gistrasi: 135 Broadway<br>Nomor rej       | isi Pembuat Perat<br>7, Newmarket, Au<br>gistrasi: 2193139- | uran Perilaku pelaku<br>ckland, New Zealand. | pasar Keuangan.     |                                  |                                                                   |
|                                                            |                                  |                                                                 | © 1998                                                            | – 2011 Alpari<br>Alpari                                     |                                              |                     |                                  |                                                                   |

Anda lihat bagian Akun Managed dan klik no akun managed anda. Kemudian akan muncul tampilan seperti ini :

| Work                | shop               | Buka Akun               | 🔏 Menjadi Partne                | r 💊 Data Perusahaan | Kontes Trader |  |
|---------------------|--------------------|-------------------------|---------------------------------|---------------------|---------------|--|
| myAl                | pari<br>🕥 🧭        | Akun Managed N          | º123786 Anda k                  | lik ini             |               |  |
| <b>• * </b>         |                    | Informasi<br>General    | Penyetoran/<br>Pengambilan Dana | Laporan             | Monitoring    |  |
| Fee                 | dback              | Akun PAMM               |                                 | 20092010:1983       | 39            |  |
| Andrew -            |                    | Tanggal Pembuatan       |                                 | 02.03.2011          |               |  |
| myAlpari            |                    | Tanggal Diaktifkan      |                                 |                     |               |  |
| Status: Unik Gabu   | ngkan Akun         | Berakhirnya Inverval 🖲  |                                 |                     |               |  |
| Tanggal Pendaftar   | an: 11.02.2011     | Saldo ®                 |                                 | 0.00                |               |  |
| Akun Bukan          |                    | Ekuitas ®               |                                 | 0.00                |               |  |
| Perdagangan         | :                  | Kekayaan bersih 🐵       |                                 | 0.00 (Kenaikan:     | 0.00) @       |  |
| Akun Pribadi:       | Saldo              | Remunerasi yang belum d | ibayar ®                        | 0.00                |               |  |
| RUR10271352         | 0.00               | Perencana               |                                 | Tampilkan           |               |  |
| USD10271352         | 0.00               |                         |                                 |                     |               |  |
| EUR10271352         | 0.00               | Proposal                | 2272                            |                     |               |  |
| Akun<br>Managed:    | Kekayaan<br>bersih | Penyetoran Dana         | Diijinkan oleh Manajer          |                     |               |  |
| 123786 RUR          | 0.00               | Penyetoran minimum (?)  | 1,500 RUR                       |                     |               |  |
| Akun Perdag         | angan:             | Pengambilan minimum     | 1.500 RUR                       |                     |               |  |
| micro.mt4:          | Ekuitas            | - siguination minimum   | -,                              |                     |               |  |
| 334221 USD          | 0.00               | Saldo, RUR              | Remunerasi                      | "Bawa Teman" 🛞      | Periode       |  |
| 336697 USD          | 0.00               |                         | Piditajer, 70                   |                     | Unuisciosed   |  |
| classic.systematic: | Ekuitas            | 10,000                  | 50                              | 0                   | Selalu        |  |

## maka akan muncul tampilan seperti ini : Dalam contoh ini, kami mengisi 10000 RUR.

|                                                 |                    | A Kun Manag          | ed Demo N≌1               | 23/91                    |                     |                      |
|-------------------------------------------------|--------------------|----------------------|---------------------------|--------------------------|---------------------|----------------------|
| <b>-</b>                                        | <b>.</b>           | Informasi<br>General | Penyetoran/<br>Pengambila | n Dana                   | ran                 | Monitoring           |
| Zeec                                            | lback              |                      |                           |                          |                     |                      |
| Andrew -                                        |                    | A Perhatian! Ser     | nua perhitungan sesuai d  | engan Central European   | Time (pada MetaTrad | er)                  |
| myAlpari:                                       |                    |                      | Penyetoran Dana           | )                        | Pengamb             | ilan Dana            |
| Status: Unik Gabun                              | gkan Akun          |                      |                           |                          |                     |                      |
| Tanggal Pendaftara                              | n: 11.02.2011      | Perhatian            | Permohonan penyetorar     | n dana tidak dapat dibat | alkan.              |                      |
| Akun Bukan<br>Perdagangan:                      |                    | Juminh, pup/bilar    | huleb                     | 10000                    |                     | 0                    |
| Akun Pribadi:                                   | Saldo              | Jumian, RUR(bilan    | gan bulat):               | 10000                    | × 1                 | dana yang di         |
| RUR10271352                                     | 0.00               | Dari Akun Pribadi    | Demo:                     | RUR10271352d [20000      | 0.00 RUR]           | managed              |
| USD10271352                                     | 0.00               |                      |                           |                          |                     |                      |
| EUR10271352                                     | 0.00               | Tanggal Dieksekus    | Si :                      | 23:00 02.03.2011         |                     |                      |
| Akun<br>Managed:                                | Kekayaan<br>bersih | Saya setuju de       | ngan ketentuan penyeti    | oran 🖗 dana (pasal 6 k   | Ketentuan Akun PAM  | м) 🖌                 |
| 123786 RUR                                      | 0.00               |                      |                           |                          |                     |                      |
| Akun Perdaga                                    | ngan:              | Setor                | Jika sudah selesai        | ,                        |                     |                      |
| miner made                                      | Ekuitas            | Tidak ada permohona  | n yang akan dieksekusi.   |                          |                     |                      |
| micro.mt4:                                      | 0.00               |                      |                           |                          |                     | Auris Deservationers |
| 334221 USD                                      |                    |                      |                           |                          |                     | Arsip Permononan »   |
| 334221 USD<br>336697 USD                        | 0.00               |                      |                           |                          |                     |                      |
| 334221 USD<br>336697 USD<br>classic.systematic: | 0.00<br>Ekuitas    |                      |                           |                          |                     |                      |

ketika itu juga akan muncul seperti ini :

| Pesan                    | ۲   |
|--------------------------|-----|
| Permohonan telah diterin | ıa. |
| Ok                       |     |

### kemudian klik OK.

### Kemudian muncul tampilan seperti dibawah ini :

|                          |                    | Informasi<br>General   | Penyetoran/<br>Pengambilan Dana | Laporan                     | M            | Ionitoring               |  |
|--------------------------|--------------------|------------------------|---------------------------------|-----------------------------|--------------|--------------------------|--|
| Feed                     | back               | A Perhatian! Semua pe  | rhitungan sesuai dengan Centra  | l European Time (pada Meta  | Trader)      |                          |  |
| vAlpari:                 |                    |                        |                                 |                             |              |                          |  |
| tatus: Unik Gabune       | kan Akun           | Pen                    | vetoran Dana                    | _) Peng                     | gambilan Dar | na                       |  |
| anggal Pendaftarar       | 1: 11.02.2011      |                        |                                 | 1                           |              |                          |  |
| 1                        |                    | Perhatian! Perm        | ohonan penyetoran dana tidak    | dapat dibatalkan.           |              |                          |  |
| kun Bukan<br>erdagangan: |                    |                        |                                 |                             |              |                          |  |
| kun Pribadi:             | Saldo              | Jumlah, RUR(bilangan b | ulat): Minimum 1                | 0000 RUR                    | 0            |                          |  |
| R10271352                | 0.00               | Dari Akun Pribadi Demo | : RUR102713                     | RUR10271352d [10000 RUR]    |              |                          |  |
| D10271352                | 0.00               |                        |                                 |                             |              |                          |  |
| R10271352                | 0.00               | Tanggal Dieksekusi:    | 23:00 02.03                     | 23:00 02.03.2011            |              |                          |  |
| cun<br>anaged:           | Kekayaan<br>bersin | Sava setuju dengan     | ketentuan penyetoran 🖗 dana     | (pasal 6 Ketentuan Akun )   | PAMM)        |                          |  |
| 3786 RUR                 | 0.00               | munoulto               | mailea ecaerti ini              |                             | ,            |                          |  |
| kun Perdaga              | ngan:              | Setor                  | dibawah                         |                             |              |                          |  |
| cro.mt4:                 | Ekuitas            | (                      | 15 19111                        |                             |              |                          |  |
| 4221 USD                 | 0.00               | Perhatian! Semua pe    | erhitungan akan dilakukan sesua | i dengan Central European T | ime (CET, v  | waktu yang terdapat      |  |
| 6697 USD                 | 0.00               | pada metarrader).      |                                 |                             |              |                          |  |
| ssic.systematic:         | Ekuitas            |                        |                                 |                             |              |                          |  |
|                          | 0.00               | Jenis Permohonan       | 🔶 Tanggal Diterima              | Tanggal Dieksekusi          | i 💠 Ju       | umlah Permohonan,<br>RUR |  |
| 4105 050                 |                    |                        |                                 |                             |              |                          |  |

Anda harus perhatikan tanggal diterima dan tanggal dieksekusi. - Tanggal diterima adalah hari dimana anda melakukan permohonan penyetoran.

- Tanggal dieksekusi adalah hari dimana permohonan anda dilakukakan.

Setelah selesai dieksekusi maka akan muncul seperti ini : Pembatas kerugian merupakan fasilitas untuk membatasi kerugian anda, dalam contoh dibwh ini, kami membatasi jika profit manager pamm menjadi 800% maka kami keluar dari manager pamm tersebut.

| <b>- *</b>                |                    | Informasi<br>General | Penyetor<br>Pengamb | an/<br>ilan Dana | Laporan                          | Monitoring            |
|---------------------------|--------------------|----------------------|---------------------|------------------|----------------------------------|-----------------------|
| 🛹 Fee                     | edback             |                      |                     |                  |                                  | Pilih ini             |
|                           |                    | A Perhatian! Semu    | a perhitungan sesu  | ai dengan Centra | al European Time (pada MetaTrado | er)                   |
| Andrew -                  | _                  |                      |                     |                  |                                  | <u> </u>              |
| Status: Unik Gabi         | ingkan Akun        | Penyetoran Dana      | Peng                | ambilan Dana     | Tutup dan ambil semua dana       | Pembatasan kerugian   |
| Tanggal Pendaftar         | ran: 11.02.2011    | Jika Harga Saham k   | urang dari          | 900.00           | 🖌 🗸                              | aat ini: 1,011.27 USD |
| Akun Bukan<br>Perdagangar | 1:                 | atau Persentase Pro  | fit kurang dari     | 800.00           | <b>~</b>                         | Gaat Ni: 911.27%      |
| Akun Pribadi:             | Saldo              | nada Akun PAMM Vo    | inigor:197146(on    | ly order)        |                                  |                       |
| RUR10271352               | 0.00               |                      |                     | ,, 0,00,         |                                  | colob cot             |
| USD10271352               | 0.00               | 🔲 Kirim permohona    | in untuk menutup    | Akun Managed     |                                  | diisi                 |
| EUR10271352               | 0.00               | Devile by Level a    |                     |                  | Pilih metode                     |                       |
| Akun<br>Managed:          | Kekayaan<br>bersih | M Beritanu lewat ei  | nali 🔸              | pe               | emberitahuan                     |                       |
| 123786 RUR                | 0.00               | 🗌 Pemberitahuan n    | nelewati SMS (tida  | ak tersedia untu | k Akun Managed Demo)             |                       |
| Akun Perdag               | angan:             | Rust Dembataran      |                     | illes sudab      |                                  |                       |
| micro.mt4:                | Ekuitas            | buat Pelilbatasan    | KIIK                | jika sudan       |                                  |                       |
| 334221 USD                | 0.00               | Tidak ada permohonan | vang akan diekseku  | SI.              |                                  |                       |
| 336697 USD                | 0.00               |                      |                     |                  |                                  | Arsip Permohonan      |
| classic.systematic        | : Ekuitas          |                      |                     |                  |                                  |                       |

Jika sudah selesai membuat batasan ini maka akun managed pamm anda sudah siap di jalankan.

Semoga membantu. Terima kasih.